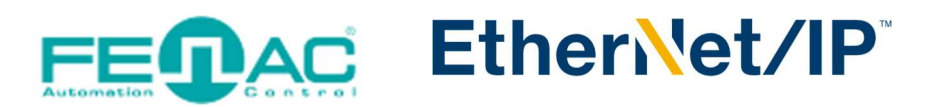

## Establishing a Connection with the Fenac Ethernet IP Encoder Device

Power cable and data cable are correctly connected to the device. Details about the connection pinout structure are explained in the section "4.Connector & Pin Assignment". Power cable and data cable are indicated in the figure on the side. It is also specified to which input ports the power cable and data cable will be connected to the Fenac Ethernet IP encoder. The device can be supplied with DC voltage in the range of 10V to 30V. The other end of the data cable must be connected to an Ethernet IP master. Here we will talk about two

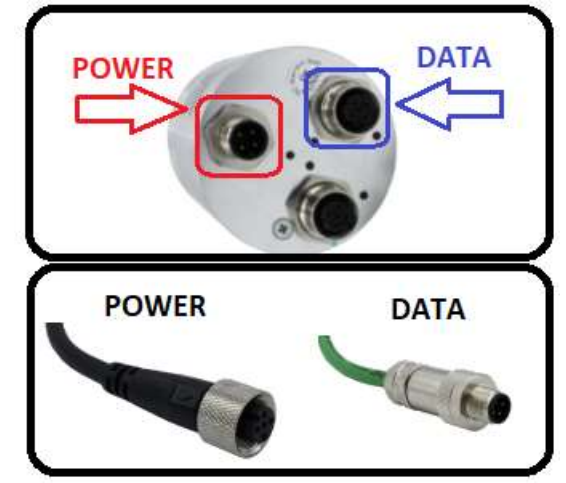

methods. Defining a personal computer as an ethernet IP master device and connect the data cable to the ethernet port of a PC is an easy method, as no external hardware is required. You can do your various tests in this way. The other method is to use a PLC device with Ethernet IP Master as traditionally.

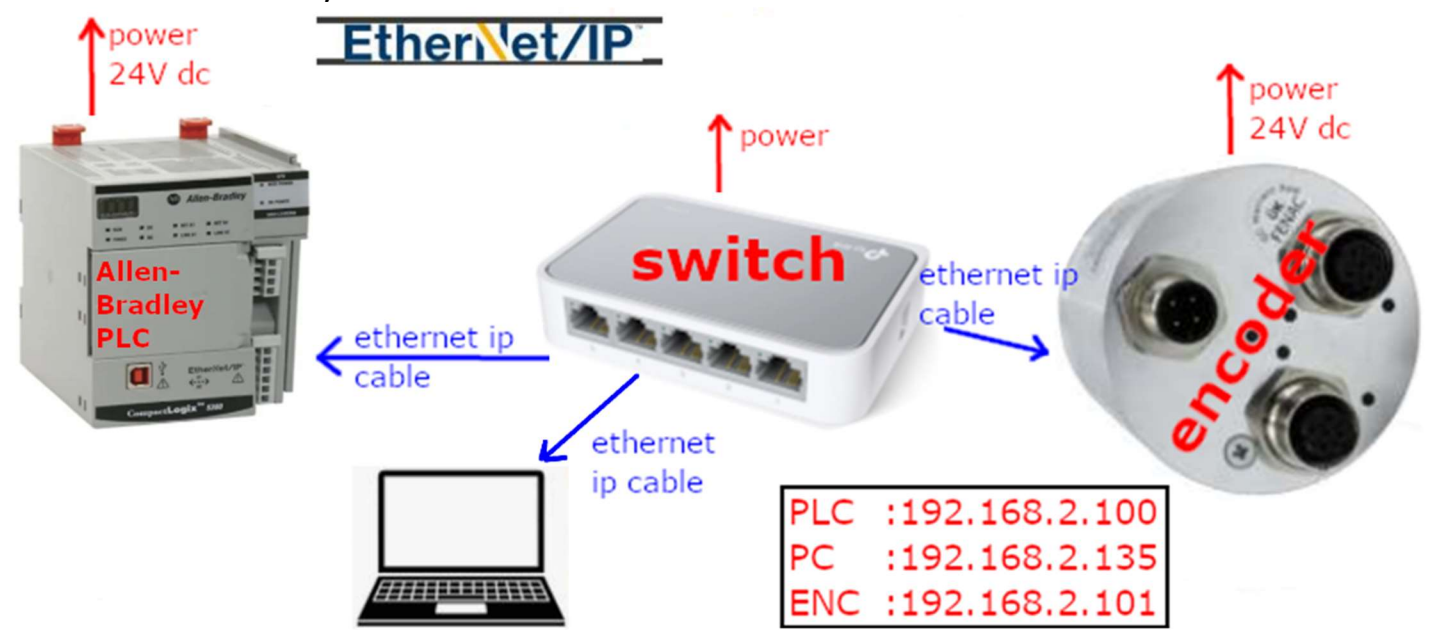

## **Allen- Bradley PLC as Ethernet IP Master**

In our example here, we will use Allen Bradley's PLC as the master device. After supplying the Fenac Ethernet Ip Encoder by a voltage in the range of 10-30V from the power supply, connect the data cable to the Ethernet port of your PC. After this process, the status LEDs on the ethernet port of your PLC will light up, indicating that there is a successful connection.

Rockwell's Studio 5000 (in our case version 35.00.00) must be installed in your PC. Open the Studio 5000 interface.

1) Click on File>New> to start a new project. Select your PLC device, in our case it is 5069-L306ERM. Give the project to a name then click Next.

2) Next click Finish button to create project.

| 🗿 New Project |                                                                                                    |                                                                                                    |                                                                                                    | ?     | × | 💰 New Project                                                                        |                                                                                                    |                                    | ?    | ×   |
|---------------|----------------------------------------------------------------------------------------------------|----------------------------------------------------------------------------------------------------|----------------------------------------------------------------------------------------------------|-------|---|--------------------------------------------------------------------------------------|----------------------------------------------------------------------------------------------------|------------------------------------|------|-----|
| Project Types |                                                                                                    |                                                                                                    | Search                                                                                                    |       | × | 5069-L306ERM C<br>Fenac EthernetiP                                                   | CompactLogix™ 5380 Controller                                                                                                    |                                    |      |     |
| S Logix       | <ul> <li>Comp</li> <li>Comp</li> <li>Comp</li> <li>Comp</li> <li>Comp</li> <li>So</li> <li>So</li></ul> | act GuardLogix <sup>®</sup><br>actLogix <sup>™</sup> 5370<br>actLogix <sup>™</sup> 5380<br>69-L306ER<br>69-L306ER<br>69-L3100ERM<br>69-L310ER<br>69-L310ER<br>69-L310ER-NSE<br>69-L320ER | 2 5370 Safety Controller<br>2 5380 Safety Controller<br>Controller<br>CompactLogix <sup>™</sup> 5380 Controller<br>CompactLogix <sup>™</sup> 5380 Controller<br>CompactLogix <sup>™</sup> 5380 Controller<br>CompactLogix <sup>™</sup> 5380 Controller<br>CompactLogix <sup>™</sup> 5380 Controller<br>CompactLogix <sup>™</sup> 5380 Controller<br>CompactLogix <sup>™</sup> 5380 Controller |       | • | Fenac_EthernetIP<br>Revision:<br>Security Authority:<br>Secure With:<br>Description: | 35 ×         No Protection         Use only the selected Security Arauthorization         Logical Name <controller name<="" td="">         Permission Set</controller> | v Juthority for authentication and |      |     |
|               | Name:<br>Location:                                                                                                    | Fenac_Ethernet                                                                                                    | :IP                                                                                                    | Brows | ÷ |                                                                                      |                                                                                                    |                                    |      |     |
|               |                                                                                                    | Cancel                                                                                                    | Back Next                                                                                                    | Finis | h |                                                                                      | Cancel                                                                                                    | Back Next                          | Fini | ish |

**3)** Click on Tool menu and Click EDS Hardware Installation Tool.

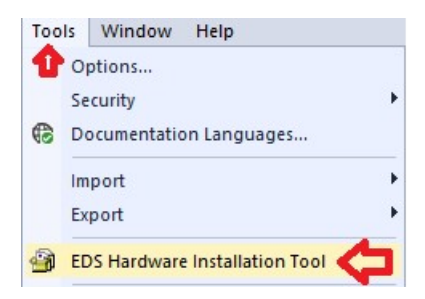

4) Click next. Make sure Register a device description files selected then click Next. Browse the eds file(you can downloaded from fenac.com.tr) and click Next till the finish button.

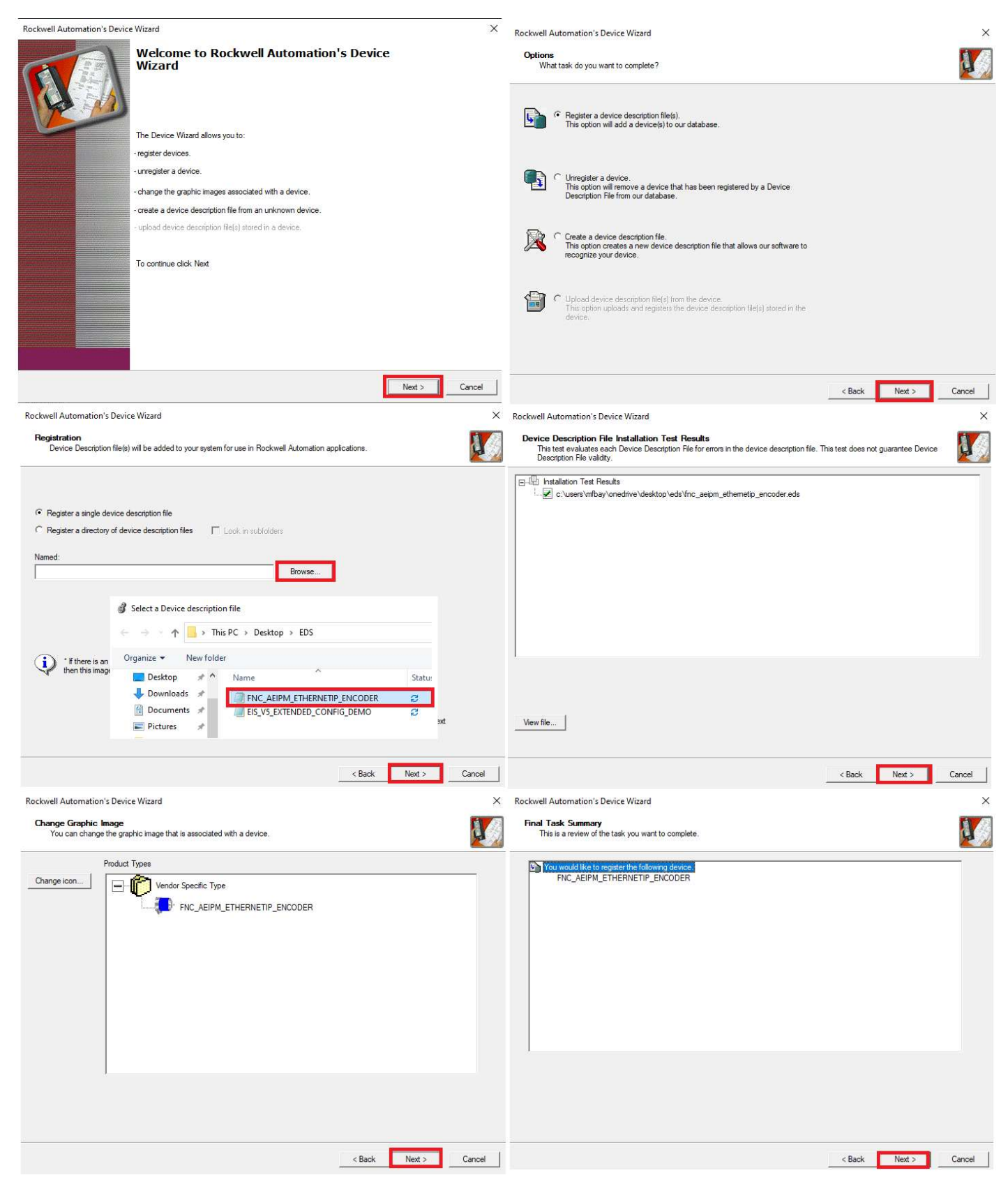

**5)** Right click on "A1, Ethernet" and chose Properties. On the "General" tab window click on "Change IP Mode" then select A1/A2: Linear/DLR and click OK to save.

| 1/0 | COL        | General General                                 |             | Majas Faulta         | Mines Enulte     | Data (Time          | Advanced        | SEC Evention | Period        | Change EtherNet/IP Mode |                                 |                                     |      |
|-----|------------|-------------------------------------------------|-------------|----------------------|------------------|---------------------|-----------------|--------------|---------------|-------------------------|---------------------------------|-------------------------------------|------|
| 4   | 5069<br>A1 | 9 Backplane<br>[0] 5069-L306ERM Fen<br>Fthernet | ac_Ethernet | P Vendor:            | Rockwell Auto    | omation/Allen-Bradl | ey              | Advanced     | SFC Execution | Project                 | Current mode:                   | A1/A2: Dual-IP                      |      |
|     | ۸          | New Module                                      | IP          | Type:                | 5069-L306EF      | RM CompactLogix"    | 5380 Controller |              | Change        | Controller              | New mode:                       | A1/A2: Linear/DLR                   | ~    |
| ▲ 뫎 |            | Import Module<br>Discover Modules               | IP          | Revision:            | 35.011           |                     |                 |              |               |                         | Move I/O and MSG Paths to port: | A1/A2: Dual-IP<br>A1/A2: Linear/DLR |      |
|     | 6          | Paste                                           | Ctri+V      | Chassis Typ          | e. <none></none> |                     |                 |              | ~             |                         |                                 |                                     |      |
|     | C          | Properties Alt-                                 | +Enter      | Slot:                | 0 ‡              |                     |                 |              |               |                         | ОК С                            | ancel                               | Help |
|     |            | Print                                           | •           | EtherNet/IP<br>Mode: | A1/A2: Dual-I    | IP (                |                 |              | Change        | IP Mode                 |                                 |                                     |      |

6) Open your PC's Network & Internet Settings. Change adapter options than click properties. Select Internet Protocol Verison 4(TCP/Ipv4) then click on properties. Enter the IP address and Subnetmask below then click OK.

| Copen Network & Internet settings                                                                                                    | 🖗 Ethernet0 Properties 🛛 🗙                                                                                                    | Internet Protocol Version 4 (TCP/IPv4) Properties                                                                                                    |
|----------------------------------------------------------------------------------------------------|----------------------------------------------------------------------------------------------------|----------------------------------------------------------------------------------------------------|
| Change adapter options<br>View network adapters and change connection settings.                                                                                        | Networking<br>Connect using:                                                                                                    | General<br>You can get IP settings assigned automatically if your network supports<br>this capability. Otherwise, you need to ask your network administrator<br>for the appropriate IP settings. |
| Ethernet0<br>Enabled<br>Intel(R) 82574L Gigabit Network C<br>Disable<br>Status<br>Diagnose<br>Bridge Connections<br>Create Shortcut<br>Delete:<br>Rename<br>Properties | Configure This connection uses the following items:  Client for Microsoft Networks Client Fole and Printer Sharing for Microsoft Networks CoS Packet Scheduler  Alcrosoft Network Adapter Multiplexor Protocol Alcrosoft LLDP Protocol Driver Internet Protocol Version 6 (TCP/IPv6) Internet Protocol Version 6 (TCP/IPv6) Install Uninstall Properties Description Transmission Control Protocol/Internet Protocol. The defaut wide area network protocol (Internet Protocol. The defaut wide area network protocol (Internet Protocol. The defaut | Obtain an IP address automatically         Image: Straight of the settings         Image: Straight of the settings         Image: Straight of the settings upon exit                             |
|                                                                                                    | OK Cancel                                                                                                    | OK                                                                                                    |

7) Open RSLinc Classic Application. Connect you PLC's usb cable (or ethernet) Under the USB section right click and select "Module Configuration". Under the "Port Configuration" tab, Set Port for A1 or A2 then set "Manually configure IP settings" and enter the valus below in the image.

|                                                                                                    | USB\16 5069-L306ERM/A Configuration                                                                          | ×            |
|----------------------------------------------------------------------------------------------------|----------------------------------------------------------------------------------------------------|--------------|
| App 🧲                                                                                                    | General Port Configuration Advanced Port Configuration Network                                               |              |
| App<br>- 문 Workstation, DESKTOP-0T5T1GJ<br>- 움 Linx Gateways, Ethernet<br>- 움 AB_ETHIP-1, Ethernet<br>- 움 AB_VBP-1, 1789-A17/A Virtual Chassis<br>- 생 USB<br>- 15, 5059-L305ERM LOGIX305ERM, fenac, v3<br>Remove<br>Configure New DDE/OPC Topic | General       Fort Configuration       Network         Port:       A1/A2 <ul> <li></li></ul>                 | \$           |
| Data Monitor<br>Configure Driver<br>Upload EDS file from device<br>Security<br>Device Properties<br>Module Statistics<br>Module Configuration                                                                                                   | Secondary Name 0.0.0.0 Server: 0.0.0 Domain Name:  Host Name:  Status: Network Interface Configured OK Cance | a Apply Help |

8) Right click on "A1/A2, Ethernet". Then In the Select Module Type menu search for fenac eds file and double click on it. Then write Name for Encoder in our case we use "fenac" as a name. Click IP Address and enter 192.168.2.101. To chose connection you can click on Change button.

|                            | 8                                                          | New Moo                                       | ule                                                                               |                            | fenac               |             |             |                                                                  | Clear Filte                     | rs                     | Show Fil        | Iters 3 |
|----------------------------|------------------------------------------------------------|-----------------------------------------------|-----------------------------------------------------------------------------------|----------------------------|---------------------|-------------|-------------|------------------------------------------------------------------|---------------------------------|------------------------|-----------------|---------|
|                            |                                                            | Import M                                      | odule<br>Modules                                                                  |                            |                     |             | Destruction |                                                                  |                                 |                        |                 |         |
|                            | ส์                                                         | Paste                                         | Ctrl+V                                                                            | -                          | FenacEncod          | ler-Eth/IP  | FNC_AEI     | n<br>PM_ETHERNE                                                  | TIP_ENCOD                       | ER Encoder             | 1               |         |
|                            |                                                            | Propertie                                     | s Alt+Enter                                                                       | -                          | I. R                |             |             |                                                                  |                                 |                        |                 |         |
|                            |                                                            | Print                                         |                                                                                   | •                          | 1 of 824 Module 1   | Types Found |             |                                                                  |                                 |                        | Add to H        | avorite |
|                            | _                                                          | 1001/11/28                                    |                                                                                   |                            | Close on Crea       | ate         |             |                                                                  |                                 |                        | Close           |         |
| Ger<br>Ger<br>Mod          | Moc<br>neral*<br>necti<br>dule I<br>emet I<br>t Con        | ion<br>Info<br>Protocol<br>figuration         | <b>General</b><br>Type:<br>Parent:                                                | FenacEnd<br>Local          | coder-Eth/IP FNC_AI | EIPM_ETHEI  | RNETIP_ENC  | CODER                                                            |                                 |                        |                 | )       |
| Ger<br>Ger<br>Mod<br>Inte  | Moc<br>meral*<br>dule I<br>met I<br>t Con<br>work          | ion<br>Info<br>Protocol<br>figuration         | General<br>Type:<br>Parent:<br>Name:<br>Description:                              | FenacEno<br>Local<br>fenac | coder-Eth/IP FNC_AI | EIPM_ETHE   | RNETIP_ENC  | CODER<br>Ethemet Add<br>O Private N                              | Iress<br>letwork:<br>ss:        | 192.168.1.<br>192 . 16 | ÷.<br>8,2,1     | )<br>D1 |
| Ger<br>Ger<br>Mod<br>Inte  | Moo<br>necti<br>dule I<br>emet I<br>t Con<br>work          | dule<br>ion<br>Info<br>Protocol<br>figuration | General<br>Type:<br>Parent:<br>Name:<br>Description:                              | FenacEnc<br>Local<br>fenac | coder-Eth/IP FNC_AI | EIPM_ETHE   |             | CODER<br>Ethernet Add<br>O Private N<br>IP Addres<br>O Host Nan  | Iress<br>letwork:<br>ss:<br>ne: | 192.168.1.<br>192 . 16 | ÷<br>8 , 2 , 11 | 01      |
| Ger<br>Cor<br>Inte<br>Port | Moc<br>neral*<br>necti<br>dule I<br>met I<br>t Con<br>work | ion<br>Info<br>Protocol<br>figuration         | General<br>Type:<br>Parent:<br>Name:<br>Description:                              | FenacEnc<br>Local<br>fenac | coder-Eth/IP FNC_Ai | EIPM_ETHE   | RNETIP_ENC  | CODER<br>Ethernet Add<br>O Private N<br>I P Addres<br>O Host Nan | lress<br>letwork:<br>ss:<br>ne: | 192.168.1.<br>192 . 16 | \$ , 2 , 11     | 01      |
| Ger<br>Con<br>Inte<br>Port | Moconeral*<br>nnecti<br>dule I<br>emet I<br>t Conf<br>work | ion<br>Info<br>Protocol<br>figuration         | General<br>Type:<br>Parent:<br>Name:<br>Description:<br>Module Defin<br>Revision: | FenacEnc<br>Local<br>fenac | 2.001               | EIPM_ETHE   | RNETIP_ENC  | CODER<br>Ethemet Add<br>O Private N<br>IP Addres<br>O Host Nan   | Iress<br>letwork:<br>ss:<br>ne: | 192.168.1.<br>192 . 16 | 8,2,1           | 01      |
| Ger<br>Cor<br>Inte<br>Port | Moc<br>neral*<br>necti<br>dule I<br>t Con<br>work          | ion<br>Info<br>Protocol<br>figuration         | General<br>Type:<br>Parent:<br>Name:<br>Description:<br>Module Defin<br>Revision: | FenacEnc<br>Local<br>fenac | coder-Eth/IP FNC_AI | EIPM_ETHE   |             | CODER<br>Ethernet Add<br>O Private N<br>IP Addree<br>O Host Nan  | Iress<br>letwork:<br>ss:<br>ne: | 192.168.1.<br>192 . 16 | ÷<br>8 , 2 , 11 | 01      |

**9)** Click on SINT to change it to DINT for proper parameter showing. Select connection, we chose Exclusive Owner and click OK. Click yes to any warning in this stage.

| Name Size<br>Exclusive Owner Output: 2 | tions.          | Compa | atible Mod | ule  |      |
|----------------------------------------|-----------------|-------|------------|------|------|
| Exclusive Owner                        | me              |       |            | Size |      |
| Output: 2                              | aluaina Ouraa   | 4     | Input:     | 4    | DINT |
|                                        | Exclusive Owner |       | Output:    | 2    |      |
|                                        |                 |       |            |      |      |

**10)** Click on Communications tab on Studio 5000 then select Who Active. Find you PLC under USB tab and click Download button. Click Download to warning again.

| 器 Who Active                                        | 💕 Who Active (FactoryTalk Linx)                                                                     |           |   |    |   | - 🗆 X                    |
|-----------------------------------------------------|----------------------------------------------------------------------------------------------------|-----------|---|----|---|--------------------------|
| Select Recent Path<br>Select Communication Software | ୍ତି 🛱 🌣   ବ୍ ବ୍ ା ? 🗸<br>♠ DESKTOP-0T5T1GJ                                                          | Q▼ Filter |   |    | • | Go Online                |
| Upload<br>Download                                  | ▲ FactoryTalk Linx - Desktop, DESKTOP-0T5T1GJ<br>▶ 📾 1789-A17, Backplane<br>▶ 器 Ethemet, AB_ETHIP-1 |           |   |    | - | Upload<br>Download       |
| Program Mode<br>Run Mode                            | ▷ 器 Ethemet, Ethemet<br>⊿ :÷ USB                                                                    |           |   |    |   | Update Firmware<br>Close |
| Test Mode<br>Lock Controller                        | 16. 5069-L306ERM, tenac_v3                                                                          | ť         | c | 10 | - | Help                     |
| Clear Faults                                        |                                                                                                    |           |   |    |   |                          |

**11)** Double Click on Controllers Tags to see parameters.

| Controller Tags - SUCCESS(controller) × |            |            |         |                                       |  |  |  |  |  |
|-----------------------------------------|------------|------------|---------|---------------------------------------|--|--|--|--|--|
| Scope: SUCCESS V Show: All Tags         |            |            |         |                                       |  |  |  |  |  |
| Name == A                               | Value 🗧    | Force Mask | Style   | Data Type                             |  |  |  |  |  |
| ▲ fenac:C                               | {}         | {}         |         | _0400:FenacEncoder_EthIP_13375B54:C:0 |  |  |  |  |  |
| ▶ fenac:C.SingleTurn                    | 262144     |            | Decimal | DINT                                  |  |  |  |  |  |
| ▶ fenac:C.TotalRange                    | 1073741824 |            | Decimal | DINT                                  |  |  |  |  |  |
| fenac:C.Preset_Parameter                | 0          |            | Decimal | DINT                                  |  |  |  |  |  |
| fenac:C.preset_changed                  | 0          |            | Decimal | DINT                                  |  |  |  |  |  |
| fenac:C.Store_Parameters                | 0          |            | Decimal | DINT                                  |  |  |  |  |  |
| fenac:C.Restore_Parameters              | 0          |            | Decimal | DINT                                  |  |  |  |  |  |
| fenac:C.Operating_Parameter             | 0          |            | Decimal | INT                                   |  |  |  |  |  |
| fenac:C.Change_IP_Address               | 101        |            | Decimal | INT                                   |  |  |  |  |  |
| fenac:C.Change_IP_Address2              | 2          |            | Decimal | INT                                   |  |  |  |  |  |
| fenac:C.Change_IP_Address3              | 168        |            | Decimal | INT                                   |  |  |  |  |  |
| fenac:C.Change_IP_Address4              | 192        |            | Decimal | INT                                   |  |  |  |  |  |
| ▲ fenac:l                               | {}         | {}         |         | _0400:FenacEncoder_EthIP_40A1F725:I:0 |  |  |  |  |  |
| fenac:I.ConnectionFaulted               | 0          |            | Decimal | BOOL                                  |  |  |  |  |  |
| ✓ fenac:I.Data                          | {}         | {}         | Decimal | DINT[4]                               |  |  |  |  |  |
| fenac:I.Data[0] FAULT HEADE             | R 0        |            | Decimal | DINT                                  |  |  |  |  |  |
| ♦ fenac:I.Data[1] POSITION              | 268637     |            | Decimal | DINT                                  |  |  |  |  |  |
| fenac:I.Data[2] SPEED                   | 0          |            | Decimal | DINT                                  |  |  |  |  |  |
| ♦ fenac:I.Data[3] FLAGS                 | 0          |            | Decimal | DINT                                  |  |  |  |  |  |
| ▲ fenac:0                               | {}         | {}         |         | _0400:FenacEncoder_EthIP_B992380C:O:0 |  |  |  |  |  |
| ▲ fenac:O.Data                          | {}         | {}         | Decimal | DINT[2]                               |  |  |  |  |  |
| fenac:0.Data[0] PRESET ONLI             | NE 1071    |            | Decimal | DINT                                  |  |  |  |  |  |
| fenac:O.Data[1]                         | 0          |            | Decimal | DINT                                  |  |  |  |  |  |

**12)** We need to change the status and Go Offline to be able to configure the encoder device. Most of the time, single turn value and total turn value are changing in encoders. Lets change the SingleTurn and TotalRange parameters (to do this we also need to enable scaling option with setting Operating\_Parameter to 4) We also try to preset device from 50 (to do this we need to enable preset\_changed to 1). After that we need to Download this new configuration to out encoder device.

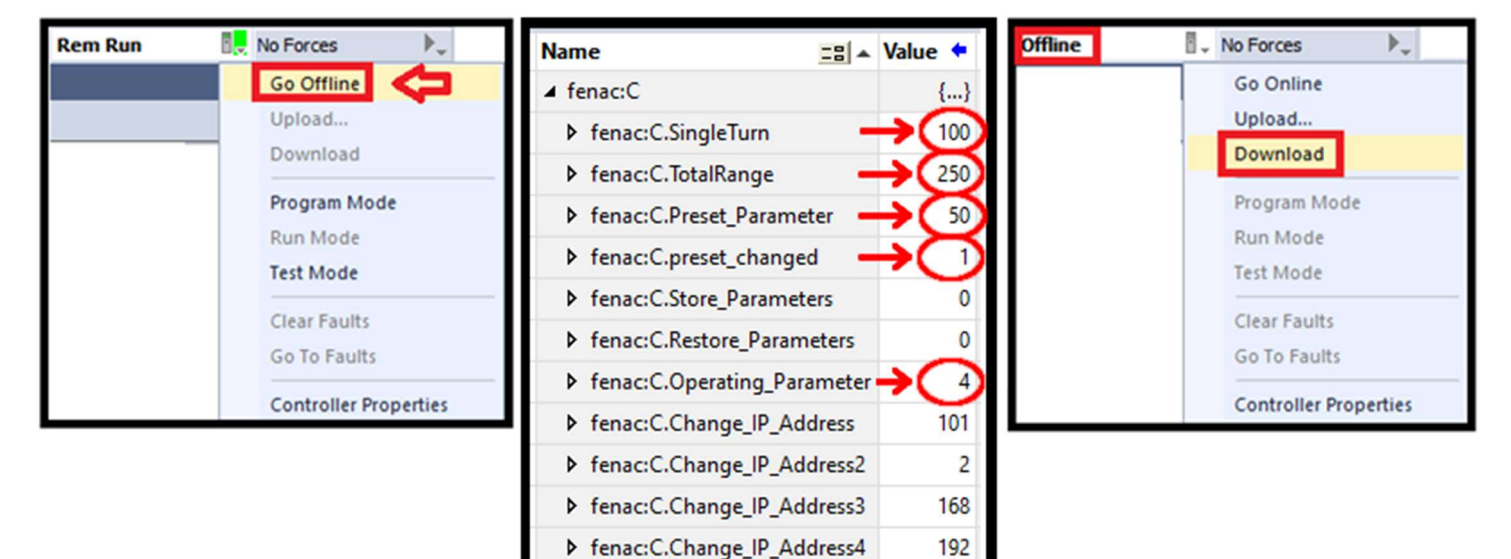

### **CHANGING CONFIG INSTANCE PARAMETERS**

To change config instance parameters user needs to be in offline mode. For instance we can change single turn value to 100, Preset to 1234 and preset changed flag to 1, Operating Parameter to 4 (Scaling enabler), IP Address to 120 (192.168.2.120) and lastly to save all the changes to flash memory set Store Parameters to 1702257011 (save in hex form).

| Name                       | == | Value 🗧       | Force Mask 🗧 🕈 | Style   | Data Type                             |
|----------------------------|----|---------------|----------------|---------|---------------------------------------|
| ▲ shdf:C                   |    | {}            | {}             |         | _0400:FenacEncoder_EthIP_4100C9FF:C:0 |
| shdf:C.SingleTurn          |    |               | )              | Decimal | DINT                                  |
| shdf:C.TotalRange          |    | 1073741824    |                | Decimal | DINT                                  |
| shdf:C.Preset_Parameter    |    | 1234          | >              | Decimal | DINT                                  |
| shdf:C.preset_changed      |    | $\rightarrow$ | >              | Decimal | DINT                                  |
| shdf:C.Store_Parameters    | -  | 1702257011    | >              | Decimal | DINT                                  |
| shdf:C.Restore_Parameters  |    | 0             |                | Decimal | DINT                                  |
| shdf:C.Operating_Parameter |    | -             | >              | Decimal | INT                                   |
| shdf:C.Change_IP_Address   |    | 120           | >              | Decimal | INT                                   |

After downloading , new configuration and re-starting the encoder we need to change the IP Address to 192.168.2.120 to be able to communicate.

| FenacEncoder-Et | h/ID        | chdf                                                                    |                            | Ethernet Address                                                              |              |
|-----------------|-------------|-------------------------------------------------------------------------|----------------------------|-------------------------------------------------------------------------------|--------------|
| *               | ۲<br>۲<br>۵ | New Module<br>Discover Modules<br>Cut<br>Copy<br>Paste<br>Paste Special | Ctrl+X<br>Ctrl+C<br>Ctrl+V | <ul> <li>Private Network:</li> <li>IP Address:</li> <li>Host Name:</li> </ul> | 192.168.1. 🗘 |
|                 |             | Delete                                                                  | Delete                     |                                                                               |              |
|                 |             | Cross Reference                                                         | Ctrl+E                     |                                                                               |              |
|                 |             | Export Module                                                           |                            |                                                                               |              |
|                 |             | Include in Tracking                                                     | Group                      |                                                                               |              |
|                 | <b>→</b>    | Properties                                                              | Alt+Enter                  |                                                                               |              |

We can go online mode to see our changes. We can see Presetted value 1234 and we are able to connect 192.168.2.120 IP Address. And If we turn 1 turn the encoder we can see 100 counst per turn.

| ▲ shdf:l                 | {}   | {}        |         | _0400:FenacEncoder_EthIP_40A1F725:I:0 |
|--------------------------|------|-----------|---------|---------------------------------------|
| shdf:I.ConnectionFaulted | 0    |           | Decimal | BOOL                                  |
| ▲ shdf:l.Data            | {}   | <b>{}</b> | Decimal | DINT[4]                               |
| shdf:l.Data[0]           | 0    |           | Decimal | DINT                                  |
| shdf:l.Data[1]           | 1234 |           | Decimal | DINT                                  |
| shdf:l.Data[2]           | 0    |           | Decimal | DINT                                  |
| shdf:l.Data[3]           | 0    |           | Decimal | DINT                                  |
| ▲ shdf:0                 | {}   | <b>{}</b> |         | _0400:FenacEncoder_EthIP_B992380C:O:0 |
| ▲ shdf:O.Data            | {}   | <b>{}</b> | Decimal | DINT[2]                               |
| shdf:0.Data[0]           | 0    |           | Decimal | DINT                                  |
| shdf:0.Data[1]           | 0    |           | Decimal | DINT                                  |

### **PRESET WHEN ONLINE**

If we set Data[0] of Output parameters we can Preset Position value when online too as you can see in the below picture.

| ▲ shdf:l                     | {}        | {}        |         | _0400:FenacEncoder_EthIP_40A1F725:I:0 |
|------------------------------|-----------|-----------|---------|---------------------------------------|
| shdf:I.ConnectionFaulted     | 0         |           | Decimal | BOOL                                  |
| ▲ shdf:l.Data                | {}        | {}        | Decimal | DINT[4]                               |
| shdf:l.Data[0]               | 0         |           | Decimal | DINT                                  |
| shdf:l.Data[1] POSITION      | 50        |           | Decimal | DINT                                  |
| shdf:l.Data[2]               | 0         |           | Decimal | DINT                                  |
| shdf:l.Data[3]               | 0         |           | Decimal | DINT                                  |
| ▲ shdf:0                     | <b>{}</b> | {}        |         | _0400:FenacEncoder_EthIP_B992380C:O:0 |
| ▲ shdf:O.Data                | {}        | <b>{}</b> | Decimal | DINT[2]                               |
| shdf:0.Data[0] PRESET ONLINE | -> 50     |           | Decimal | DINT                                  |
| shdf:O.Data[1]               | 0         |           | Decimal | DINT                                  |

# **FEQAC** EtherNet/IP

### 4. Connector & Pin Assignment

#### **Pin Assignment**

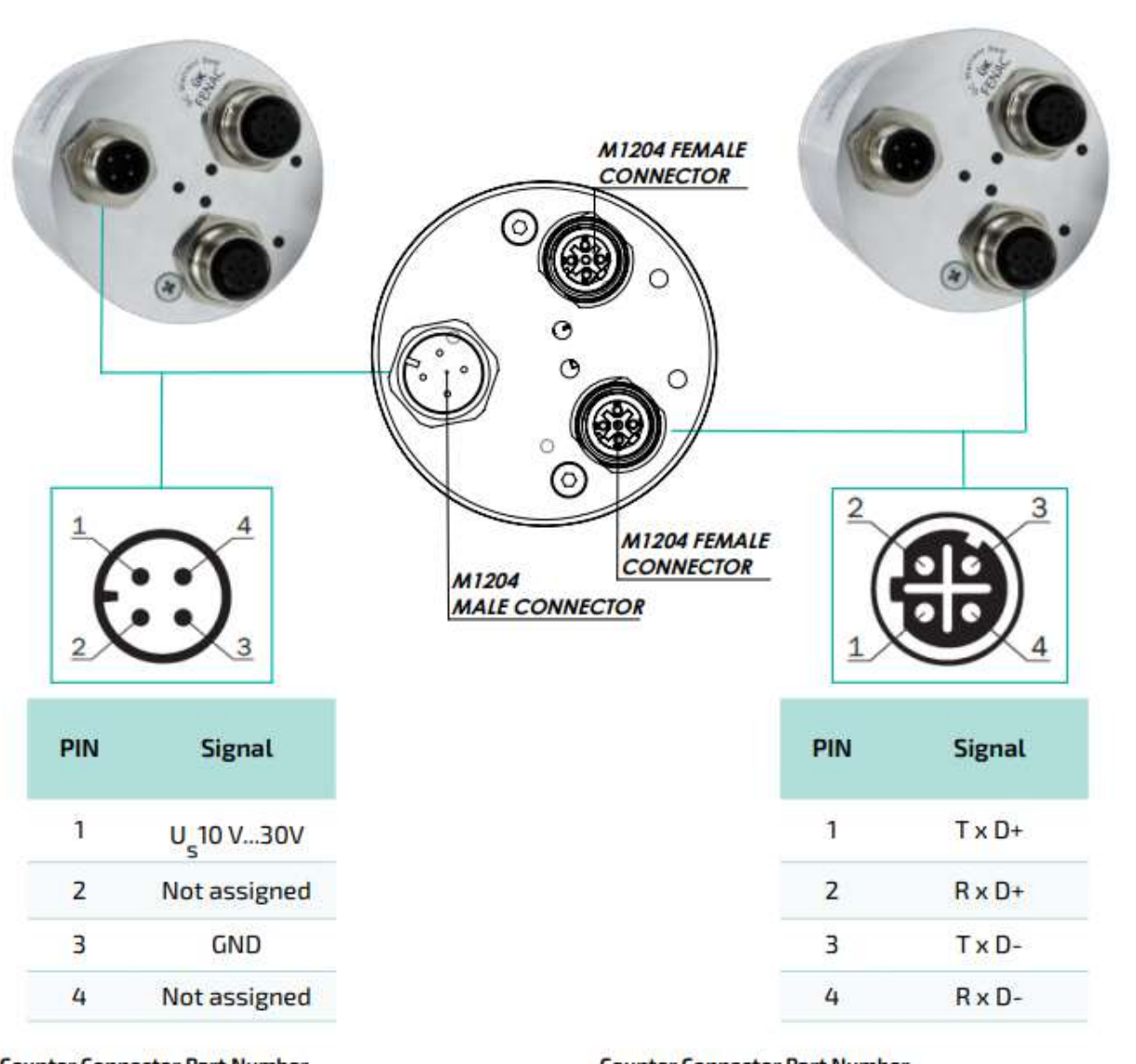

Counter Connector Part Number

FCSF M1204 : M1204 Female Connector

FCSF M1204 R200 : M1204 Female Connector with 2 meter cable

#### Counter Connector Part Number

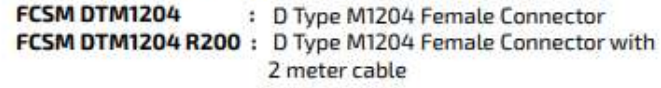

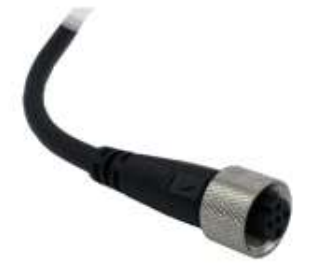

00 / 29.03.2023 Copyright 2023 Fenac®

www.fenac.com.tr